- 1. Go to the online payment website: <a href="https://osp.osmsinc.com/HenricoVA/">https://osp.osmsinc.com/HenricoVA/</a>
- 2. On the homepage, you will see a blue tab at the top, please click "High"

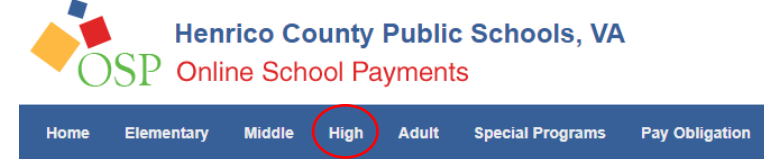

- 3. A dropdown menu should appear, please select "Henrico High"
- 4. You will see a list of items, scroll down until you see HENRICO MODEL UN- HENRICO INVITATIONAL. It should look like this.

|  |           | HENRICO MODEL UN -                                                          |                  |     |    |    |         |
|--|-----------|-----------------------------------------------------------------------------|------------------|-----|----|----|---------|
|  | EH610-510 | HENRICO INVITATIONAL<br>HENRICO MODEL UN - HENRICO<br>INVITATION CONFERENCE | BRODA, ELIZABETH | N/A | NA | NA | \$15.00 |

- 5. Please select it and click the add to cart button on the bottom.
- 6. Once prompted to the shopping cart page, select checkout when ready.

| SHOPPING CART 1                                   |                                                                             |                  |
|---------------------------------------------------|-----------------------------------------------------------------------------|------------------|
| HENRICO MODEL UN - HENRICO INVITATIONAL EH610-510 | Sub Total:                                                                  | \$15.00          |
| Qty 1 Price : \$15.00                             | Service Fee:                                                                | \$0.60           |
| Continue Shopping                                 | Тах:                                                                        | \$0.00           |
|                                                   | Total:                                                                      | \$15.60          |
|                                                   | Make any changes to the produc<br>Click <i>Update</i> to refresh your total | ts in your cart? |
|                                                   | Update                                                                      | Checkout         |

- 7. After pressing checkout, it will direct you to create an account or log in if you already have an account.
- 8. Once an account is created or logged in to, you may finish the checkout process and pay.